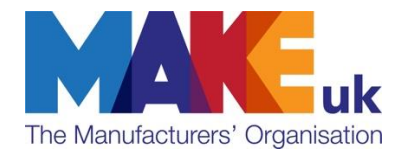

# Make UK Manufacturing Awards

# **ONLINE PORTAL HELP SHEET**

#### LOGIN PAGE

Before you start using the system you will need to create an account. Please note, this is a separate login to the Make UK Member login details on the main website.

If you entered the awards between 2017 - 2021 you will already have an existing account and can simply log on.

Can't remember your password? Click forgot password and an email will be sent to you.

Please ensure your contact details and especially your email address is correct as this is our way of contacting you regarding your entry.

| The Manufacturers' Organisation |                                                                         |                | ABOUT HOME MY ACCOUNT AWARDS & COMPETITIONS CONTACT US BECOME A MEMBER AWARDS HELP                       |
|---------------------------------|-------------------------------------------------------------------------|----------------|----------------------------------------------------------------------------------------------------|
|                                 | Login or Create an Account Login Email Address * Password * remember me | lost password? | Create a New Account Email Address * Salutation Select First Name • Last Name • Company Name • Job Title |

#### **ENTRY HOME PAGE**

This is where you can start your first entry. Select the category you wish to enter from the drop down menu.

Your category description and entry guidance will appear. Please ensure you click through to your entry guidance and use this to assist you in completing your entry.

The left hand navigation allows you to move within the entry portal.

| he Manufacturers' Organisation |                          | ABOUT HOME MY ACCOUNT AWARDS & COMPETITIONS CONTACT US BECOME A MEMBER AWARDS HELP                                                     |
|--------------------------------|--------------------------|----------------------------------------------------------------------------------------------------|
|                                | Welcome Grace Millar     | Home / My Entries / Entry                                                                                                    |
|                                | Jo Home                  |                                                                                                    |
|                                | 🖉 My Entries             | Make UK Manufacturing Awards                                                                                                    |
|                                | In Progress (1)          | Category → Entry Information → Contact Information → Question 1: What did you set out to do and why? → Question 2: Project in Action → |
|                                | Expired (0)              | Question 3: Objectives and Results → Apprentice Educational Information → Supporting Documents                                         |
|                                | My Judging Assignments   |                                                                                                    |
|                                | Judge Team Manager Panel | Category *                                                                                                    |
|                                | A My Profile             | Business Growth and Strategy                                                                                                    |
|                                | Change Password          | Category Description:                                                                                                    |
|                                | Admin Panel              | This award has been developed to recognise the most dynamic business growth based on an actively managed and                           |
|                                | (I) Log Out              | consistently delivered growth strategy. This could include business expansion, product diversification or the implementation           |
|                                |                          | of a new international trade strategy.                                                                                                 |
|                                |                          | Examples include:                                                                                                    |
|                                |                          | Demonstrated market share growth in a new industry segment or overseas market                                                          |
|                                |                          | Investment made in technology/factory/staff to support industry beating growth objectives                                              |
|                                |                          | Developed new products/service which led to significant business secured from new customers                                            |
|                                |                          | Overcame challenges to enter new markets locally or globally                                                                           |
|                                |                          |                                                                                                    |

Clicking "Save and Next" allows you to move to the next questions. You can also use the top menu to navigate back and forth through the form

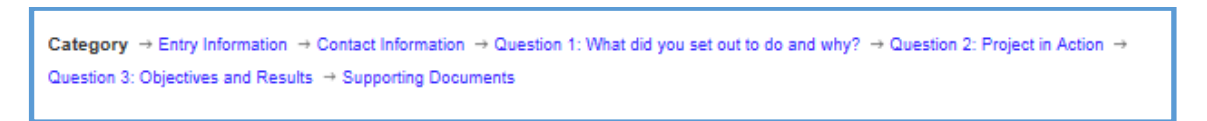

This is in order of questions you will answer during your entry. You can move around your entry using these links, just don't forget to answer all the questions on all of the pages. If you are using the menu to navigate your form, do not forget to click save regularly to ensure you don't lose any work.

#### THE QUESTIONS

Entrant and company information questions marked with an \* are compulsory, so you must answer them. If you forget, you will be able to move around the entry, but you will be prompted to go back and answer the questions if you try to submit. Ensure you complete every question to maximise your chance of winning.

Word count is important. You will be able to surpass the word count as you're entering the information, however when you try and submit your entry, it will prompt you to go back and adhere to the word count.

| In Progress (1)<br>Expired (0) | Category → Entry Information → Contact Information → Apprentice Employer's Supporting Statement → Apprentice Educational Information → Apprentice Educational Informational Informational Informational Informational Informational Info |
|--------------------------------|----------------------------------------------------------------------------------------------------|
| My Judging Assignments         | - Ablicanico dei Pasesanteni diosationa obbiening pocumenta                                                                                                    |
| Judge Team Manager Panel       | Company Name *                                                                                                    |
| My Profile                     |                                                                                                    |
| P Change Password              |                                                                                                    |
| Admin Panel                    | Nature of Business *<br>Please include précis of your business                                                                                                    |
| 🕛 Log Out                      | Word count: 0 / 20                                                                                                    |
|                                | SIC Code name sector if unknown   UK Headcount (Full time equivalent)   UK Headcount (Full time equivalent)     Image: Content of apprentices (if any)   Image: Content of apprentices (if any)   Location, site or operation involved in your awards entry                                                                                                    |

#### SAVE YOUR WORK

At any time you can save your work and come back to it. By selecting "save and next" at any time during your submissions you can close down the page and your work will still be there.

| Prev | Save and Next | Save and Finalize |
|------|---------------|-------------------|
|      |               |                   |

# COPY YOUR ENTRY FORM FOR ANOTHER ENTRY

At the end of the entry form you will find a check box to allow you to copy your entry for another category. Ensure you check this before submitting your entry to enable this feature. Alternatively you can copy entries from your entry dashboard.

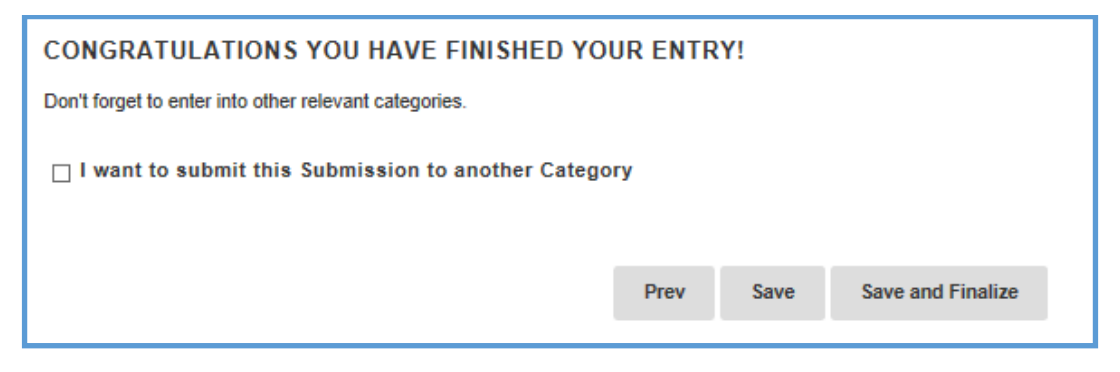

#### **SUBMIT**

When you have answered all the questions and you are ready to submit your entry you simply click "Save and Finalize". You will be asked if you are sure, to combat any accidental clicking.

| Supporting Document Browse                                                                     |           |
|------------------------------------------------------------------------------------------------|-----------|
|                                                                                                |           |
| Press OK to Submit your application. You will not be allowed to make changes after submitting. |           |
| Press Cancel to return to the application.                                                     |           |
| You may also press 'Save' instead of 'Save and Finalize'<br>to save and return later.          | ENTRY!    |
| Cancel                                                                                         | Prev Save |
|                                                                                                |           |

Please note, you will not be able to submit your entry if any of your answers exceed the word count.

# FIND YOUR ACCOUNT

If you want to come back to your entries at any time, simply log into your account on the left hand side.

| <b>uk</b><br>sation |                          | ABOUT HOME MY ACCOUNT AWARDS & COMPETITIONS CONTACT US BECOME A MEMBER A                                                                                                    |
|---------------------|--------------------------|----------------------------------------------------------------------------------------------------|
|                     | Welcome Grace Millar     | Welcome to the Make UK                                                                                                    |
|                     | Home                     |                                                                                                    |
|                     | P My Entries             | Manufacturing Awards entry portal                                                                                                    |
|                     | Complete (1)             | Congratulations on taking the first step towards winning the Make I IK Manufacturing Awards. Now is your opportunity to share your                                                   |
|                     | Expired (0)              | success stories and be part of the UK's biggest celebration of manufacturing.                                                                                                    |
|                     | My Judging Assignments   | Judged by a panel of independent industry experts from top corporate and academic institutions, the Make UK Manufacturing Awards                                                     |
|                     | Judge Team Manager Panel | are the most recognised of their kind.                                                                                                    |
|                     | 🔔 My Profile             | This portal will allow you start, update and submit your winning entries as well as provide rescources to guide you through your entry.                                              |
|                     | De Change Password       | The menu on the left is used to navigate the system. You can select your entries from here and update your personal information if it<br>changes.                                    |
|                     | Admin Panel              |                                                                                                    |
|                     | (1) Log Out              | Categories                                                                                                    |
|                     |                          | the links below. If in doubt, contact us and we can help you find the best category/s for your story.                                                                                |
|                     |                          | Apprentice Categories                                                                                                    |
|                     |                          | Business Categories                                                                                                    |
|                     |                          | Entry Guidance                                                                                                    |
|                     |                          | Download your entry guidance for each of your entries. This document will help you maximise your entry and ensure you include all<br>the information the judges will be looking for. |
|                     |                          | Using the Portal                                                                                                    |
|                     |                          | Visit our awards help page for tips and information on entering our awards and navigating the portal                                                                                 |

#### **ENTRY DASHBOARD**

This is your entry homepage, and you will be see any entries you still have in progress and those that you have submitted. Click on the "In Progress" or the "Complete" link on the page or the left hand side navigation to see your entries in detail. Or start a new entry by clicking the blue "click here".

| The Manufacturers' Organisation |                          | ABOUT HOME MY ACCOUNT AWARDS & COMPETITIONS CONTACT US BECOME A MEMBER AWARDS HELP |
|---------------------------------|--------------------------|------------------------------------------------------------------------------------|
|                                 | Welcome Grace Millar     | Home / My Entries                                                                  |
|                                 | _⊕ Home                  |                                                                                    |
|                                 | My Entries               | Complete                                                                           |
|                                 | Complete (1)             | Entries that have been received for review.                                        |
|                                 | Expired (0)              | Expired                                                                            |
|                                 | My Judging Assignments   | Entries that were not submitted before the submission deadline.                    |
|                                 | Judge Team Manager Panel |                                                                                    |
|                                 | 🔔 My Profile             |                                                                                    |
|                                 | De Change Password       |                                                                                    |
|                                 | Admin Panel              |                                                                                    |
|                                 | () Log Out               |                                                                                    |

### **IN PROGRESS**

Here you can remove, edit or print your entries – these entries will not be considered until they have been submitted. Please ensure you remove any old entries that you are not submitting to help you navigate and see your dashboard clearly.

| /elcome Grace Millar     | In Progress<br>These Entries must be finalized before they can be considered    |  |
|--------------------------|---------------------------------------------------------------------------------|--|
| _⊕ Home                  |                                                                                 |  |
| Wy Entries               |                                                                                 |  |
| In Progress (1)          |                                                                                 |  |
| Complete (1)             | Last Updated 🔺 Program 💠 # 🗣 Category 💠 Title 🔶 Action                          |  |
| Expired (0)              | 27/3/2019 02:44 PM Make UK 3144 Health and Safety Make UK Remove   Edit   Print |  |
| My Judging Assignments   | Awards 2019 (Entry)                                                             |  |
| Judge Team Manager Panel | Showing 1 to 1 of 1 entries                                                     |  |
| A My Profile             |                                                                                 |  |
| P Change Password        |                                                                                 |  |
| Admin Panel              |                                                                                 |  |
| (1) Log Out              |                                                                                 |  |

#### COMPLETE

These entries have been submitted and can no longer be changed. If you have submitted this accidently you can contact the Awards team for retrieval. From here you can view, print or copy your submitted entries

| Welcome Grace Millar     | Complete                                                                                                    |
|--------------------------|----------------------------------------------------------------------------------------------------|
| _⊕ Home                  |                                                                                                    |
| Ny Entries               | Brogram A # Category A Title A Date Action                                                                                                    |
| In Progress (1)          | Program # Category nitre Date Action                                                                                                    |
| Complete (1)             | Make UK Manufacturing Awards         3143         Apprentice Endeavour         Make UK         27/3/2019 02:06         Print   View   Copy           2019 (Entry)         Award         PM         Entry |
| Expired (0)              |                                                                                                    |
| My Judging Assignments   | Showing 1 to 1 of 1 entries                                                                                                    |
| Judge Team Manager Panel | This page shows activity from the last 120 days. Show full history                                                                                                    |
| 💄 My Profile             |                                                                                                    |
| Change Password          |                                                                                                    |
| Admin Panel              |                                                                                                    |
| ( <sup>1</sup> ) Log Out |                                                                                                    |

For further information contact: <u>awards@makeuk.org</u>

#### Follow us online:

Blog: www.MakeUK.org Twitter: @MakeUK\_ LinkedIn: www.linkedin.com/company/makeuk